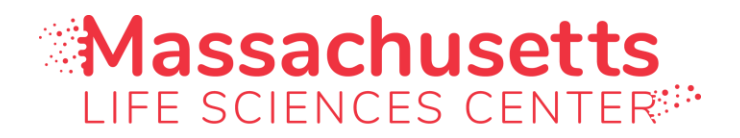

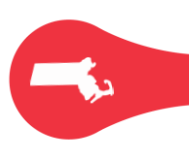

## High School Apprenticeship Challenge Application Instructions

- 1. Go to: Intern Registration
- 2. If you are a returning user, log in using your email address and password. Skip to step 7.
- 3. If you are a new user, click on "Intern Registration".

| New User Account Registratio                                                                | n                                                                                           | Login                                                                                                    |
|---------------------------------------------------------------------------------------------|---------------------------------------------------------------------------------------------|----------------------------------------------------------------------------------------------------|
| Grant Programs<br>Tax Incentive Programs<br>Applicant Registration<br>Investor Registration | Internship Programs Intern Applicant Registration Internship Host Organization Registration | We have detected that you are using a pop-up blocker. To<br>use some features, you will need to allow pop-ups or<br>disable your pop-up blocking software. |
|                                                                                             |                                                                                             | Email smartsimple@masslifesciences.com for technical assistance.                                                                                           |

4. Add your school's name, your first and last name, and email address. Please use a permanent personal email. (If your school's name is not listed, you will need to add it on the registration form page). Click on "**Submit**".

| G Instructions                                                                                                 |
|----------------------------------------------------------------------------------------------------|
| Complete the fields below. All fields marked with an asterisk (*) are required fields.                         |
| If you are a returning user, click here to login.                                                              |
|                                                                                                    |
| College/University or High School                                                                              |
| * Name                                                                                                    |
|                                                                                                    |
|                                                                                                    |
| If your organization does not pop up as an option, click here to add your institution and create your profile. |
|                                                                                                    |
| Contact Information                                                                                            |
| Contact mormation                                                                                              |
| * First Name                                                                                                   |
|                                                                                                    |
| * Last Name                                                                                                    |
|                                                                                                    |
| * Email Address                                                                                                |
| 3                                                                                                    |
| l'm not a robot                                                                                                |
| Submit                                                                                                    |

| Massachusetts                  | Registration Successful                 |  |
|--------------------------------|-----------------------------------------|--|
|                                |                                         |  |
| Registration Com               | blete                                   |  |
| Thank you for registering.     |                                         |  |
| Your username and password wil | be emailed to you. Click here to login. |  |
|                                |                                         |  |

5. You will then receive an email with a link to create a password.

Welcome to Massachusetts Life Sciences Center Program Portal

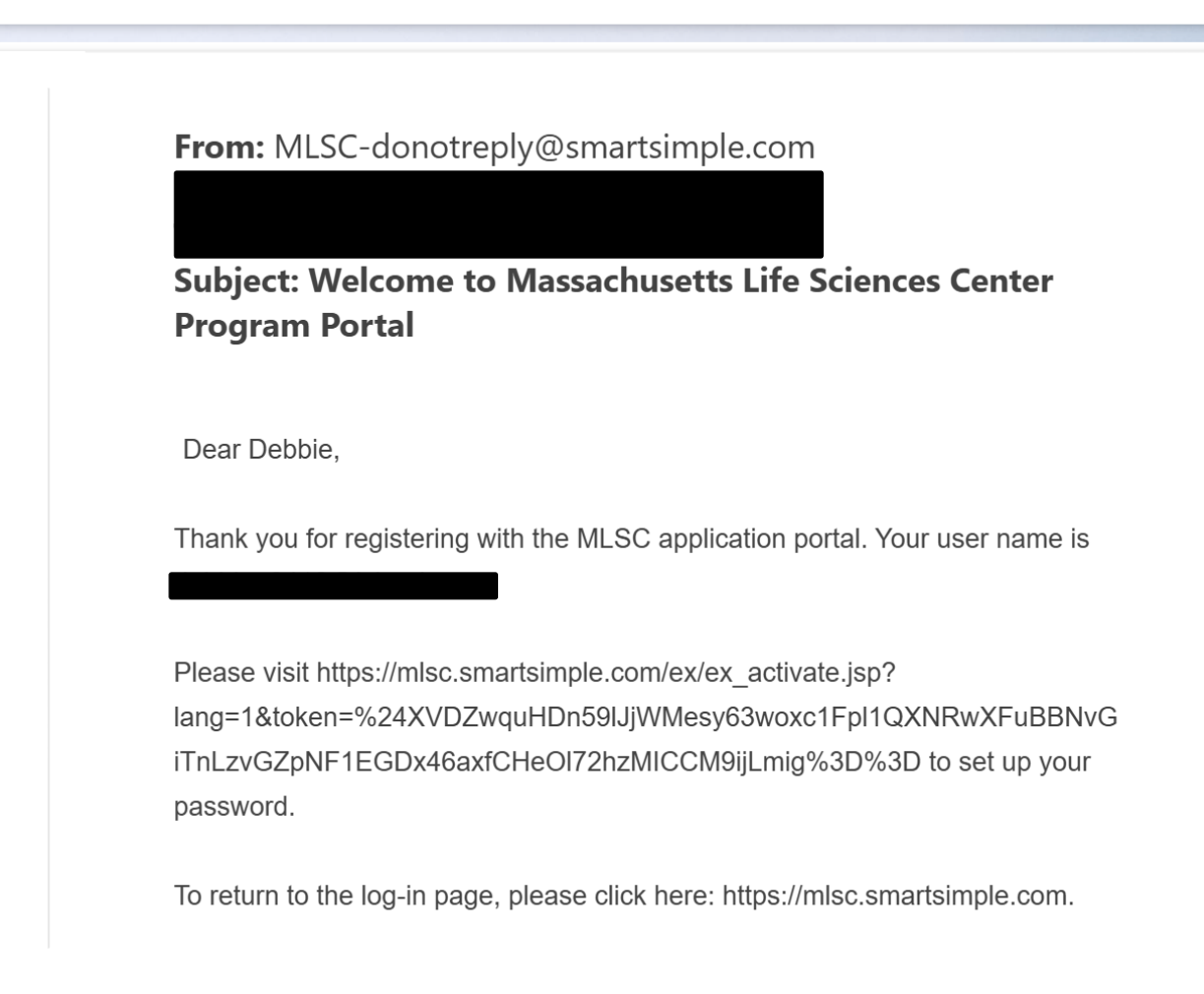

6. After setting up your password, return to the log in page. Enter your email address and password and click on "**Log In**".

| Massachusetts                                                                                                    |                                                                                                    |
|----------------------------------------------------------------------------------------------------|----------------------------------------------------------------------------------------------------|
| Welcome to the MLSC Application System                                                                                                    |                                                                                                    |
| New User Account Registration                                                                                                    | Login                                                                                                    |
| Grant Programs     Tax Incentive Programs     Intern Applicant Registration     Applicant Registration     Investor Registration                                                                                                    | We have detected that you are using a pop-up blocker. To<br>use some features, you will need to allow pop-ups or<br>disable your pop-up blocking software.<br>Email<br>Password<br>Log In<br>Forgor Password?                                                                                                    |
| 7. You will see the following screen. Click on " <b>My Profile</b> ".                                                                                                    | Email smartsimple@massilfesciences.com for technical assistance.                                                                                                    |
| Massachusetts<br>Life sciences center*                                                                                                    | Home My Profile 🔒 🌲 D                                                                                                    |
| 2025-26 Internship Challenge (College Students)                                                                                                    |                                                                                                    |
| This application is for internships taking place during the period May 1, 2025 - April 30, 2026.<br>This program connects employers with college students and recent graduates considering career opportunities in the life scier<br>institutions to hire paid interns by reimbursing them for stipends of up to \$9,600 per intern (based on \$20/hour for 12 weeks). I<br>applicants directly about potential internship opportunities. There is no application deadline since placements are rolling, thoug<br>application will automatically be "hidden" (status = Inactive) from the database if not updated within six months from the date is<br>end of the Program Year.   | nces and enables small companies (100 or fewer employees in MA) and research<br>Employers review applications on a rolling basis throughout the year and contact<br>gh funding is only available to employers on a first-come first-served basis. Your<br>it was submitted or last updated. All applications for this round will expire at the                                                                                      |
| If you currently have an "Approved" 2024-25 application and are not seeking an internship that starts prior to May 1, 2025, pl                                                                                                    | lease withdraw it by opening it and clicking the "Withdraw" button.                                                                                                    |
| 2025-26 High School Apprenticeship Challenge                                                                                                    |                                                                                                    |
| This application is for internships taking place during the period May 1, 2025 - April 30, 2026.                                                                                                    |                                                                                                    |
| This program funds paid internship opportunities for low-income public high school students. Applicants must be high school in college) that received their high school diploma/GED within the past two calendar years are also eligible. Applicants must be following descriptions: a) vocational technical high school, b) public high school (including charter) located in a "Gateway City" 25% classified as "low income" by MA DESE, d) tuition-free private school, e) METCO program. The MLSC reimburses eligible h full-time work. There is no application deadline since placements are rolling, though funding is only available to employers on a of the Program Year. | students/graduates that are at least 16 years old. Recent graduates (not enrolled e enrolled in or recently graduated from a school that meets at least one of the "," c) public high school (including charter) with a student population of at least nost organizations up to \$4,080 per intern, based on \$17 per hour for six weeks of a first-come first-served basis. All applications for this round will expire at the end |
| If you currently have an "Approved" 2024-25 application and are not seeking an internship that starts prior to May 1, 2025, pl                                                                                                    | ease withdraw it by opening it and clicking the "Withdraw" button.                                                                                                    |
| 2025-26 Data Science Internship Program                                                                                                    |                                                                                                    |
| This application is for internships taking place during the period May 1, 2025 - April 30, 2026.                                                                                                    |                                                                                                    |
| This program increases the availability of advanced analytics/data science talent in life sciences by creates internship opportu<br>biology, chemistry, economics, etc. with strong computational skills and an interest in applying data science to health outcome<br>proficient in advanced analytics skills and technologies based on their work experience and academic training. Applicants will<br>following: application software packages and libraries, database software programming languages, and techniques such as d                                                                                                    | unities for candidates skilled in computational biology, biostatistics, physics,<br>es. Applicants must demonstrate through their applications that they are<br>need to indicate if they have proficiency in data science skills/tools such as the<br>lata visualization, deen learning, machine learning, and statistical programming                                                                                              |

8. Add your information, check the information confirmation box, and then click on "Complete

| Massachusetts                                       |                                                          |                 |                |                |  | Home | My Profile | ô | ¢ ( | D |
|-----------------------------------------------------|----------------------------------------------------------|-----------------|----------------|----------------|--|------|------------|---|-----|---|
| Debbie                                              |                                                          |                 |                |                |  |      |            |   |     | > |
| Profile Status:                                     | Incomplete                                               |                 |                |                |  |      |            |   |     |   |
| * First Name:                                       |                                                          |                 |                |                |  |      |            |   |     |   |
| Middle Initial:                                     |                                                          |                 |                |                |  |      |            |   |     |   |
| * Last Name:                                        |                                                          |                 |                |                |  |      |            |   |     |   |
| * Email Address:                                    |                                                          | 0               |                |                |  |      |            |   |     |   |
| * Primary Phone Number:                             |                                                          |                 |                |                |  |      |            |   |     |   |
| * Organization (Company /<br>Institution / School): | Ä                                                        | 120             |                |                |  |      |            |   |     |   |
| * Address:                                          |                                                          |                 |                |                |  |      |            |   |     |   |
| * City:                                             |                                                          |                 |                |                |  |      |            |   |     |   |
| * State:                                            | Select One v                                             |                 |                |                |  |      |            |   |     |   |
| * Country:                                          | United States 🗸                                          |                 |                |                |  |      |            |   |     |   |
| * Zip Code:                                         |                                                          |                 |                |                |  |      |            |   |     |   |
| * Information<br>Confirmation:                      | □ I agree that the above profile information is accurate | and up to date. |                | $\frown$       |  |      |            |   |     |   |
|                                                     |                                                          |                 | Save Draft Con | mplete Profile |  |      |            |   |     |   |
|                                                     |                                                          |                 |                |                |  |      |            |   |     |   |

Profile".

9. Once you have completed your profile, click on "**Home**" and you will see the following page.

Scroll down to **"2025-26 High School Apprenticeship Challenge"** listed under the **"Internship** 

Applications" section. Click on the [+] button to the right.

| Massachusetts                                                                                                    | Home                                                                      | My Profile                                                                  | ô | ٨ | D |   |
|----------------------------------------------------------------------------------------------------|---------------------------------------------------------------------------|-----------------------------------------------------------------------------|---|---|---|---|
| applications for this round will expire at the end of the Program Year.                                                                                                    | n 1401 apaa                                                               |                                                                             |   |   |   | * |
| If you currently have an "Approved" 2024-25 application and are not seeking an internship that starts prior to May 1, 2025, please withdraw it by opening it and clicking the                                                                                                    | 'Withdraw''                                                               | button.                                                                     |   |   |   |   |
| 2025-26 High School Apprenticeship Challenge                                                                                                    |                                                                           |                                                                             |   |   |   |   |
| This application is for internships taking place during the period May 1, 2025 - April 30, 2026.                                                                                                    |                                                                           |                                                                             |   |   |   |   |
| This program funds paid internship opportunities for low-income public high school students. Applicants must be high school students/graduates that are at least 16 years of<br>enrolled in college) that received their high school diploma/GED within the past two calendar years are also eligible. Applicants must be enrolled in or recently graduated from<br>least one of the following descriptions: a) vocational technical high school, b) public high school (including charter) located in a "Gateway City", c) public high school (includin<br>population of at least 25% classified as "low income" by MA DESE, d) utino-free private school, e) METCO program. The MLSC reimburses eligible host organizations up to<br>on \$17 per hour for six weeks of full-time work. There is no application deadline since placements are rolling, though funding is only available to employers on a first-come first<br>applications for this round will expire at the end of the Program Year. | d. Recent g<br>a school th<br>g charter) v<br>I,080 per in<br>t-served ba | raduates (not<br>nat meets at<br>with a student<br>tern, based<br>asis. All | + | ) |   |   |

## 10. Complete all 5 tabs of the application. If at any time you need to exit the page, click on "Save

## Draft".

| Massachusetts                                           | Home My Pr                                                                                                    | rofile    | <b>à</b>  |      |
|---------------------------------------------------------|----------------------------------------------------------------------------------------------------|-----------|-----------|------|
| HSAC2025-50730                                          |                                                                                                    |           | >         | • (i |
| Download Application P                                  | DF                                                                                                    |           |           |      |
| GENERAL INFORMATION                                     | EDUCATIONAL INFORMATION AVAILABILITY DOCUMENT UPLOADS DISCLAIMER                                                                                                    |           |           |      |
| <ul> <li>Contact Informat</li> </ul>                    | ion                                                                                                    |           |           |      |
| Full Name:                                              | Debbie Debbie                                                                                                    |           |           |      |
| Phone Number:                                           |                                                                                                    |           |           |      |
| E-Mail:                                                 |                                                                                                    |           |           |      |
| Address:                                                |                                                                                                    |           |           |      |
| City:                                                   |                                                                                                    |           |           |      |
| State:                                                  | МА                                                                                                    |           |           |      |
| Zip Code:                                               |                                                                                                    |           |           |      |
| ✓ Demographic Infe                                      | ormation                                                                                                    |           |           |      |
| Although responses are m                                | andatory, you can select "Prefer Not to Say." Please note that your responses will not be made available to employers and will only be used for statistical purposes. |           |           |      |
| * Age (as of June this year):                           |                                                                                                    |           |           |      |
| * Gender:                                               | Select One v                                                                                                    |           |           |      |
| * Preferred Pronouns:                                   | Select One                                                                                                    |           | NEXT      | [>   |
| Contact Information   Full Name: Debble   Phone Number: |                                                                                                    | Submit Ap | pplicatio | n    |

## 11. As part of the application, you will be required to upload a **Cover Letter and Resume** (both documents

must be in PDF format).

| HSAC2025-5073                                            | 0                                                       |                      |                                  |                                                                                                    | >          |
|----------------------------------------------------------|---------------------------------------------------------|----------------------|----------------------------------|----------------------------------------------------------------------------------------------------|------------|
| Download Application                                     | PDF                                                     |                      |                                  |                                                                                                    |            |
| GENERAL INFORMATION                                      | EDUCATIONAL INFORMATION                                 | AVAILABILITY         | DOCUMENT UPLOADS                 | DISCLAIMER                                                                                                    |            |
| <ul> <li>Cover Letter an</li> </ul>                      | d Résumé                                                |                      |                                  |                                                                                                    |            |
| Cover Letter                                             |                                                         |                      |                                  |                                                                                                    |            |
| Please upload below a one<br>experience related to the l | e-page cover letter in which you descr<br>ife sciences. | ibe why you are inte | rested in working in the life so | ences. Your cover letter may include a list of relevant courses taken, specific skill sets, and any research or | work       |
| This document must be in                                 | PDF format. Note that employers ma                      | y use a keyword se   | arch that will scan this docum   | ent. Please ensure that the PDF you upload is searchable. MLSC staff will not be able to verify this for you.   |            |
| Dr Upload                                                |                                                         |                      |                                  |                                                                                                    |            |
| Résumé                                                   |                                                         |                      |                                  |                                                                                                    |            |
| Please upload a one-page                                 | résumé below.                                           |                      |                                  |                                                                                                    |            |
| This document must be in                                 | <b>PDF format.</b> Note that employers ma               | y use a keyword se   | arch that will scan this docum   | ent, so please ensure that the PDF you upload is searchable. MLSC staff will not be able to verify this for yo  | 1.         |
| 🕞 Upload                                                 |                                                         |                      |                                  |                                                                                                    |            |
| < BACK                                                   |                                                         |                      |                                  |                                                                                                    | NEXT >     |
|                                                          |                                                         |                      | Save Draft                       | Submit A                                                                                                    | oplication |

12. Once completed, click on "**Submit Application**" on the lower right-hand corner of the page.

13. Congratulations, you have completed your application!

 Potential employers will contact you directly if they are interested in considering you for an internship position. At that time, they will provide information about their organization and describe the position. The MLSC does not participate in the matchmaking of employers and interns.